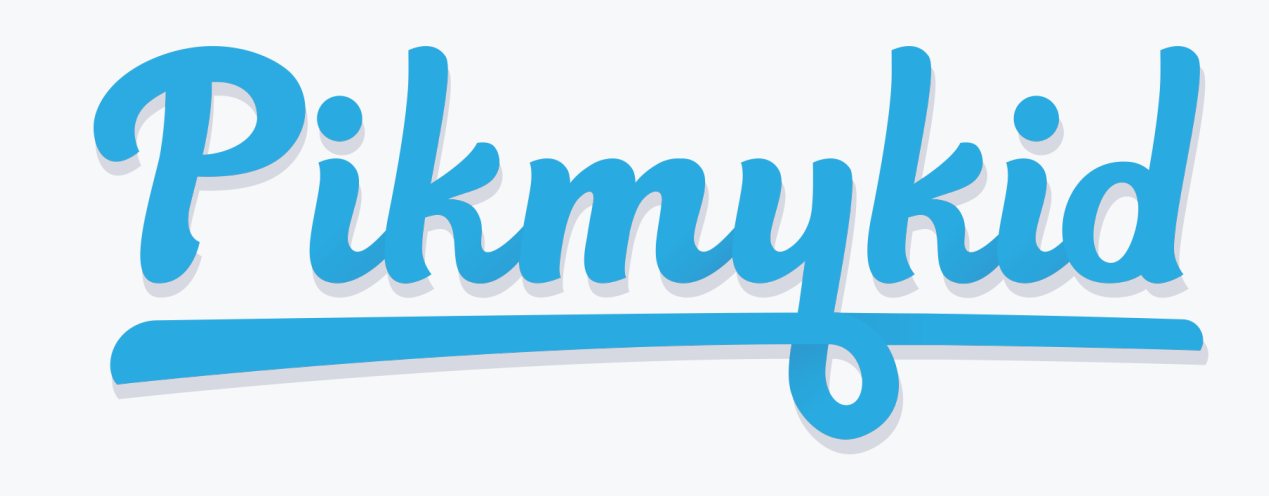

# GUÍA PARA PADRES

La aplicación está disponible para su descarga desde la tienda de aplicaciones de su teléfono inteligente (Google Play, App Store o Windows).

### Registro

Una vez que hayas descargado la aplicación PikMyKid en tu teléfono, presionarás el botón "Registrarse" y seguirás las instrucciones para crear una cuenta.

### Código OTP

Después de presionar "Registrar la

Nota: Cada padre o usuario necesitará registrarse en su propio teléfono inteligente con su información personal.

| ¿Cuál es tu nombre completo?    | ¿Cuál es tu correo electrónico? |
|---------------------------------|---------------------------------|
| Nombre                          | Correo electrónico              |
| Apellido                        | Siguiente                       |
| Siguiente                       |                                 |
|                                 | Contraseña                      |
| ¿Cuál es tu número de teléfono? | Contraseña                      |
| USA or Canada (+1)              | Confirmar la contraseña         |

cuenta", se le enviará un código llamado OTP por mensaje de texto. Por favor ingrese este código en la pantalla siguiente. Esto completará su proceso de registro.

### Pantalla en Blanco

Si usted es un padre / tutor y ve una pantalla en blanco, es probable que la escuela no tenga su número de móvil registrado correctamente.

Para ayuda en español, los padres pueden llamar al (813)-864-7627

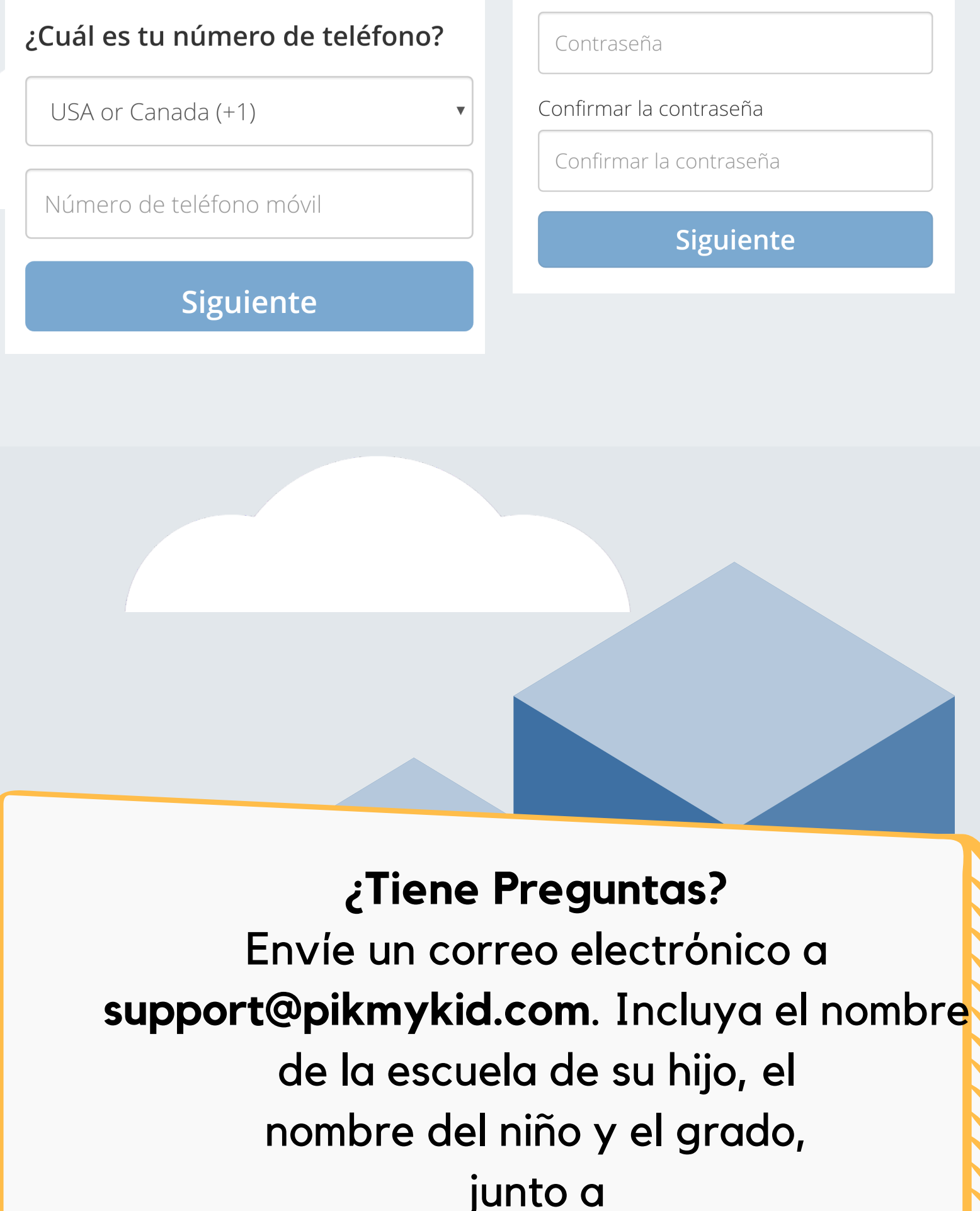

su pregunta o sugerencia.

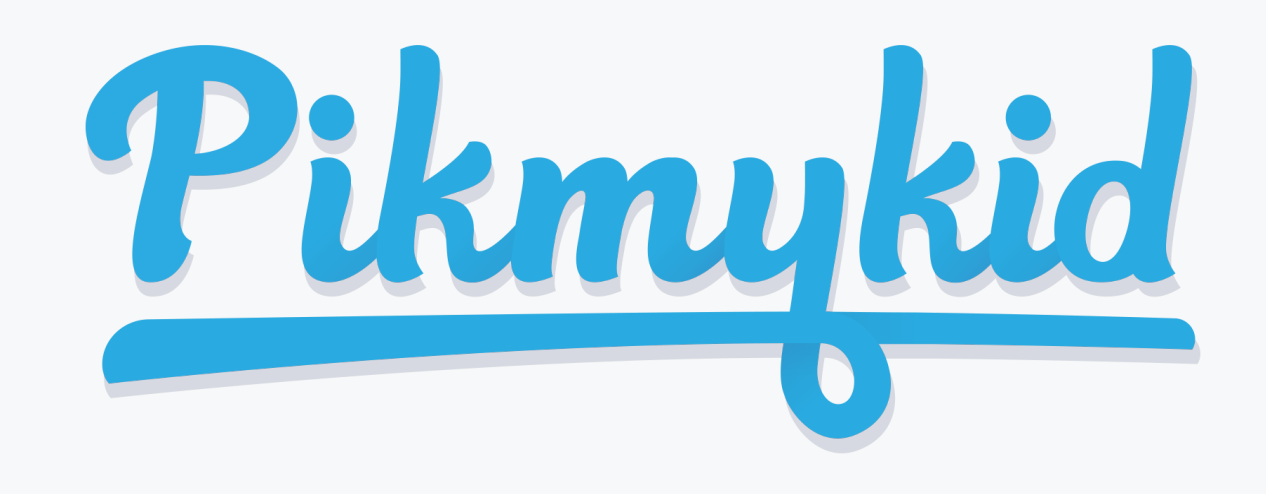

## GUÍA PARA PADRES

#### PARA PERMITIR QUE ALGUIEN ALTERNO RECOJA A SU HIJO

1. Presione el ícono de lápiz a la derecha del nombre de la escuela

2. Seleccione "Editar" al lado del nombre del estudiante.

- 3.Seleccione la fecha en el calendario
- 4. Seleccione "Delegar a otra persona" y continúe
- 5. Introduzca la información del delegado

6. Seleccione el número móvil de 10 dígitos (que habrían utilizado para registrarse en la aplicación PikMyKid)

7. Elija en el menú desplegable cómo van a recoger a su hijo y decida si se trata de un cambio recurrente (repetitivo); de ser así, por cuánto tiempo y con qué frecuencia (semanal, diario, mensual, etc.).

### PARA ENVIAR A SU HIJO A PROGRAMAS EXTRACURRICULARES O CLUBES

1. Presione el ícono de lápiz a la derecha del nombre de la escuela

- 2. Seleccione "Editar" al lado del nombre del estudiante.
- 3. Seleccione la fecha en el calendario
- 4. Seleccione "Programas extracurriculares" y

8. Presione "Guardar cambios". Luego verá marcadas esas fechas en el calendario, e instantáneamente la escuela tendrá los cambios en su horario de salida.

### PARA CAMBIAR EL MODO DE RECOGIDA PARA SU HIJO

1. Presione el ícono de lápiz a la derecha del nombre de la escuela

2. Seleccione "Editar" al lado del nombre del estudiante.

3.Seleccione la fecha en el calendario

4. Seleccione "Cambiar modo de recogida" y continúe

5. Elija en el menú desplegable el nuevo modo de recogida y decida si se trata de un cambio recurrente (repetitivo); de ser así, por cuánto tiempo y con qué frecuencia (semanal, diaria, mensual, etc.).

6. Presione "Cambiar modo de recogida". Luego verá marcadas esas fechas en el calendario, e instantáneamente la escuela tendrá los cambios en su horario de salida. continúe

5. Seleccione "Asignar" al lado del nombre del programa deseado y decida si se trata de un cambio recurrente (repetitivo); de ser así, por cuánto tiempo y con qué frecuencia (semanal, diario, mensual, etc.).

6. Presione "Asignar a una institución o programa" Luego verá marcadas esas fechas en el calendario, e instantáneamente la escuela tendrá los cambios en su horario de salida.

> ¿Tiene Preguntas? Envíe un correo electrónico a support@pikmykid.com. Incluir el nombre de la escuela de su hijo, el nombre del niño y la calificación, así como también delinear cualquier pregunta.

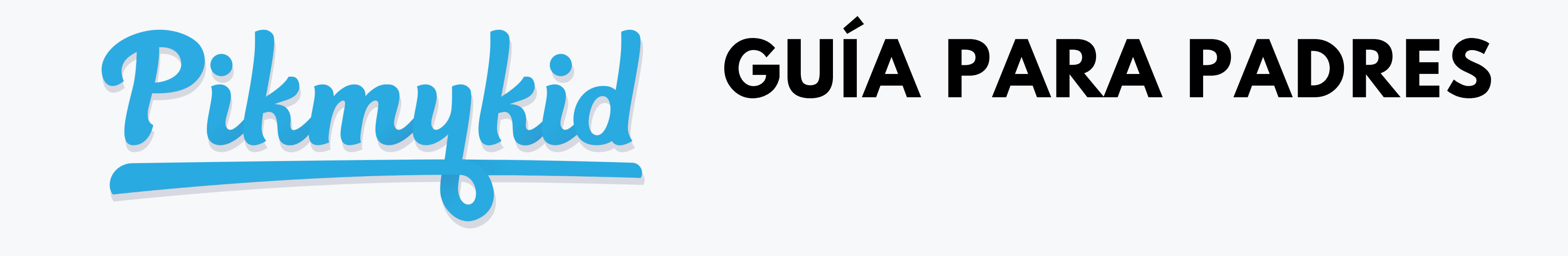

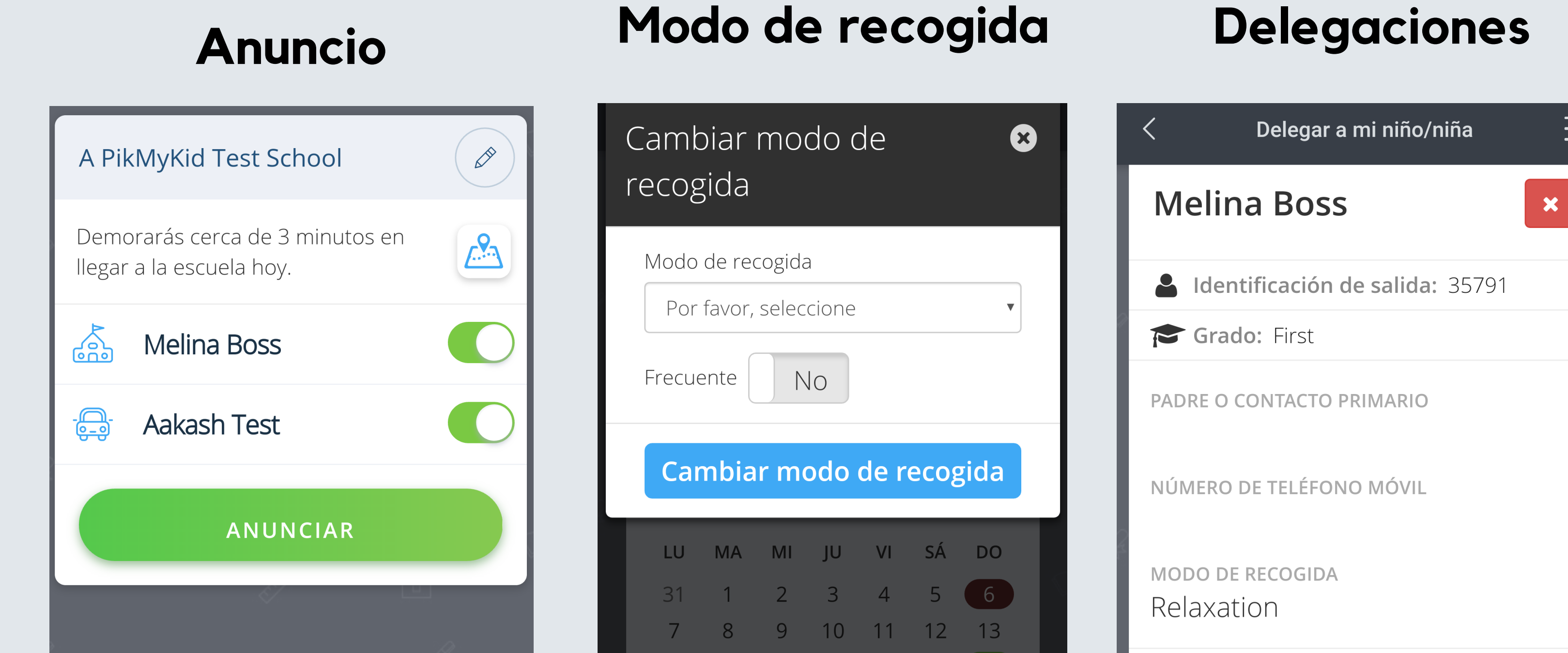

La pantalla de inicio de la aplicación le permite ver a sus hijos, ver su modo de recogida y anunciar su llegada. Desde esta pantalla, podrá cambiar la forma en que su hijo se irá a casa. También puede hacer que esto sea un cambio recurrente. Para cambiar con quién va su hijo a casa, usará este menú ingresando el número de teléfono y móvil del delegado.

¿Tiene Preguntas?

Envíe un correo electrónico a support@pikmykid.com. Incluya el nombre de la escuela de su hijo, el nombre y grado del niño, junto con cualquier pregunta o sugerencia.